## GUIDE / PROCÉDURE INSCRIPTION

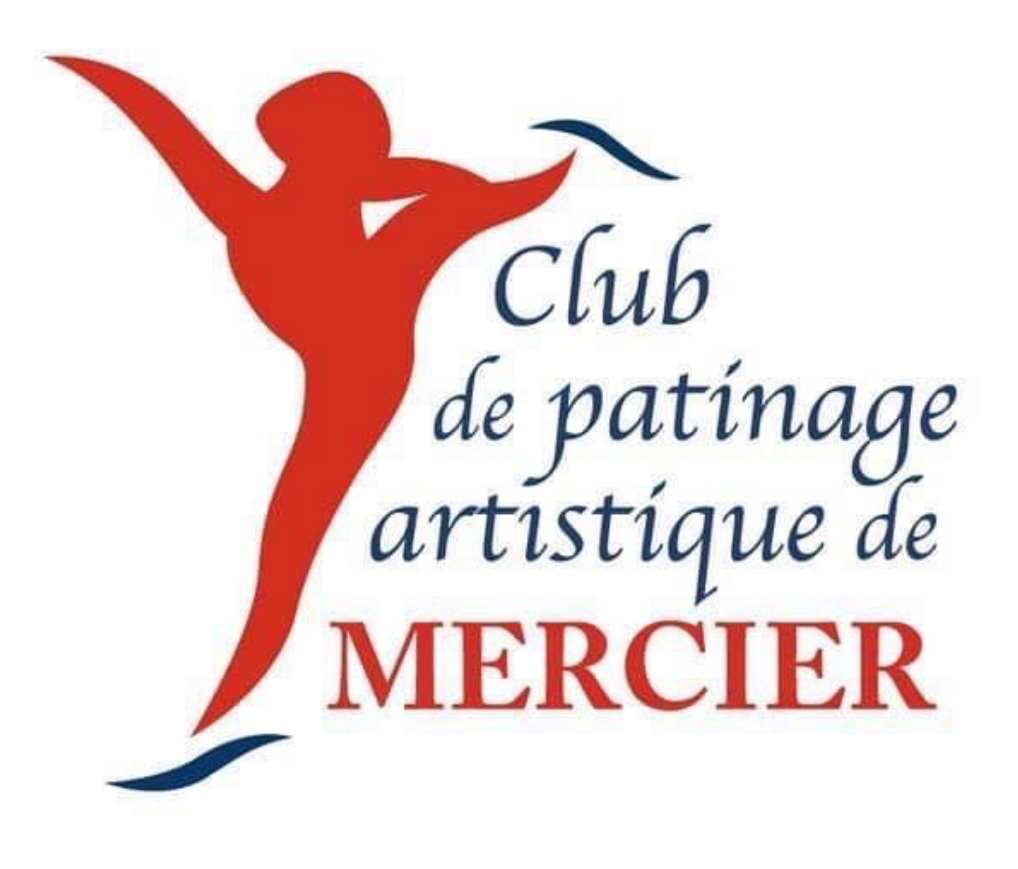

1- Une fois connecté à votre compte, vous devez apporter votre curseur à Inscription et appuyer sur Patinage Plus ou Star selon le niveau de votre enfant.

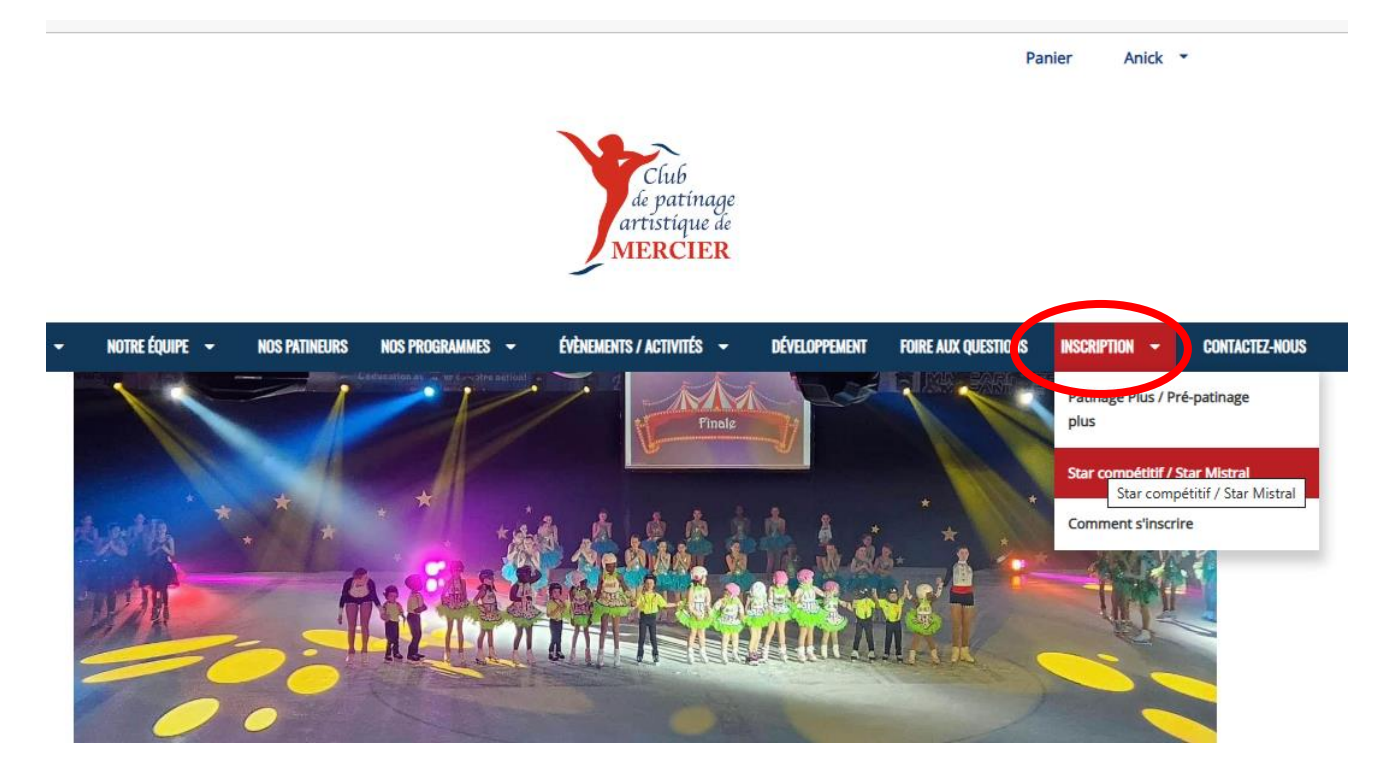

2- Vous aurez maintenant accès aux différents programme offert. Vous devrez sélectionner S'INSCRIRE à celui qui correspond à la journée désirée et à la catégorie de votre enfant.

| NOTRE ÉQUIPE 👻 NOS PATINEURS NOS PR                                                                                                    | OGRAMMES 👻 ÉVÈNEMENTS / ACTIVI                                                     | tés 🗕 développement                                                                                          | FOIRE AUX QUESTIONS                   | Inscription -     | CONTACT |
|----------------------------------------------------------------------------------------------------|------------------------------------------------------------------------------------|----------------------------------------------------------------------------------------------------|---------------------------------------|-------------------|---------|
| Veuillez noter que si notre système détecte que<br>vous devrez recommencer.<br>Vous avez de la difficulté à trouver un program                         | e votre navigateur est inactif depuis pl<br>me? Utilisez les options du menu latér | us de 30 minutes, vos places d<br>ral pour filtrer les programmes a                                          | 'inscription ne seront  <br>affichés. | plus réservées et |         |
| c<br>Trouver des programmes<br>Filtrer les programmes dans la section<br>principale en sélectionnant des options<br>des listes déroulantes ci-dessous. | Inscription aux p                                                                  | programmes                                                                                                   |                                       | CALENDRIER        | 1       |
| Afficher                                                                                                    |                                                                                    | Star/Compétit                                                                                                | if                                    |                   |         |
| Tous les programmes 🗸 🗸                                                                                                    | De                                                                                 | escription                                                                                                   | Frais                                 |                   |         |
| Triez les programmes de chaque<br>niveau de catégories par:                                                                                            | COURS DE GROUPE STA<br>» Afficher les détails<br>0 Événements                      | R/PP SEMI-PRIVÉS - MARI                                                                                      | ы                                     |                   |         |
| V                                                                                                    | Date de début et de fin :<br>5 Sep 2023 - 12 Mar 2024                              | Jour/heure/endroit:<br>MARDI / 17:25<br>Club de patinage artistique de<br>Mercier,<br>Centre Sportif Mercier | 0,00 \$                               | S'INSCRIRE        |         |
|                                                                                                    | STAR 4+ - MARDI 16:25<br>» Afficher les détails<br>0 Événements                    |                                                                                                    |                                       | $\leq$            |         |
|                                                                                                    | Date de début et de fin :<br>5 sept. 2023 - 12 mars 2024                           | Jour/heure/endroit:<br>Mardi 16:25<br>Club de patinage artistique de<br>Mercier,                             | 580,00 \$                             | S'INSCRIRE        |         |

3- Vous devrez à ce moment choisir le participant si vous avez 2 enfants ou plus sinon le nom de votre enfant y sera inscrit par défaut. Vous devrez alors appuyer sur AJOUTER

| - V                               | Date de début et de fin :<br>5 Sep 2023 - 12 Mar 2024           | Jour/heure/endroit:<br>MARDI / 17:25<br>Club de patinage artistique de<br>Mercier,<br>Centre Sportif Mercier | 0,00 \$   | S'INSCRIRE        |
|-----------------------------------|-----------------------------------------------------------------|----------------------------------------------------------------------------------------------------|-----------|-------------------|
|                                   | STAR 4+ - MARDI 16:25<br>» Afficher les détails<br>0 Événements |                                                                                                    |           |                   |
|                                   | Date de début et de fin :                                       | Jour/heure/endroit:                                                                                          | 580.00 S  | <u>S'INSCRIRE</u> |
| STAR 1-2-3 - JEUDI 16             | : <b>55</b><br>③ Jeudi 16:55                                    |                                                                                                    | 580,00 \$ | _                 |
| Choisir le participant à inscrire | au programme:                                                   |                                                                                                    |           |                   |
| 1.                                | ]                                                               | Ŧ                                                                                                    |           | NACENE            |
| CRÉER UN NOUVEAU<br>PARTICIPANT   | I                                                               | ANNULER                                                                                                    | AJOUTER   | NSCRIRE           |
|                                   | » Afficher les détails<br>0 Événements                          |                                                                                                    |           |                   |
|                                   | Date de début et de fin :<br>7 sept. 2023 - 14 mars 2024        | Jour/heure/endroit:<br>Jeudi 16:55<br>Club de patinage artistique de<br>Mercier,                             | 580,00 \$ | S'INSCRIRE        |

4- Une fois que tous les programmes désirés sont AJOUTER, vous devez aller dans votre Panier pour procéder au paiement et à la vérification des programmes choisit.

|            |                                                                                                    |                                                    |                     | Club<br>de patim<br>artistique<br>MERCII          | age<br>e de<br>E <b>R</b>         |                                                   | Pan                                                       | ier (2) Anick | •   |
|------------|----------------------------------------------------------------------------------------------------|----------------------------------------------------|---------------------|---------------------------------------------------|-----------------------------------|---------------------------------------------------|-----------------------------------------------------------|---------------|-----|
| TRE CLUB 👻 | NOTRE ÉQUIPE         NOS PATINEURS           Veuillez noter que si notre système vous devrez recommencer.         Vous avez de la difficulté à trouver of the second second s | NOS PROGRAM<br>détecte que votr<br>in programme? ( | IMES                | ÉVÈNEMENTS / ACTIVITÉS<br>est inactif depuis plus | DÉV de 30 minute pour filtrer les | VELOPPEMENT<br>es, vos places d<br>s programmes a | FOIRE AUX QUESTIONS<br>'inscription ne seron<br>affichés. | INSCRIPTION 👻 | CON |
|            | c<br>Trouver des programmes<br>Filtrer les programmes dans la sec<br>principale en sélectionnant des op<br>des listes déroulantes ci-dessous.<br>Afficher<br>Tous les programmes                                                                                                    | tion<br>tions                                      | Inscri<br>Recherche | ption aux pr<br>rapide:<br>Descr                  | ogram<br>Sta                      | mes                                               | if<br>Frais                                               | CALENDRIER    | k   |
|            |                                                                                                    |                                                    | COURS               | DE GROUPE STAR/                                   | PP SEMI-PF                        | RIVÉS - MARI                                      | וכ                                                        |               |     |

5- Une fois dans votre panier, il ne vous restera qu'à répondre à 2 questions soit celui si vous êtes Résident de Ville Mercier ou non et si vous êtes un Patineur du Mistral (Équipe synchro). Si tous vous sembles dans l'ordre appuyer sur Détail de facturation

| No INC EQUIPE                                                                                                    | NOS PATINEURS                                                                                                    | NOS PROGRAMMES 🔻                                                        | ÉVÈNEMENTS / ACTIVITÉS 👻                                       | DÉVELOPPEMENT FOIRE /     | UX QUESTIONS     | INSCRIPTION - | CONTACTEZ-NOUS |
|----------------------------------------------------------------------------------------------------|----------------------------------------------------------------------------------------------------|-------------------------------------------------------------------------|----------------------------------------------------------------|---------------------------|------------------|---------------|----------------|
| 1. Votre                                                                                                    | panier (5                                                                                                    | articles)                                                               | 🗙 Vider le panier                                              | Sommaire de la<br>facture | 3                | © 11:57       |                |
| Ajouter un progra                                                                                                    | mme                                                                                                    |                                                                         |                                                                | Programm                  | 88 (2)           | 690,00 \$     |                |
| Programmes                                                                                                    | ;                                                                                                    |                                                                         |                                                                | Prode                     | its et<br>ts (3) | 0,00 \$       |                |
| STAR 1-2-3 - JE                                                                                                    | UDI 16:55                                                                                                    | 1                                                                       | 580,00 \$                                                      | sout                      | -total           | 690,00 \$     |                |
|                                                                                                    |                                                                                                    | Star/Competer     7 sept. 2023 -     14 mars 2024     Jeudi 16:55       |                                                                | Tous les prèvent          | tal              | 690,00 \$     |                |
| Océane Francoeur                                                                                                    |                                                                                                    |                                                                         | 1 9                                                            | DÉTAILS                   | DE FACT          | URATION       |                |
| STAR 1-2-3 - M#                                                                                                    | ARDI 17:55                                                                                                    | Star/Compétitif<br>f 5 sept. 2023 -                                     | <del>580,00 \$</del><br>110,00 \$                              |                           |                  |               |                |
|                                                                                                    |                                                                                                    | 12 mars 2024<br>() Mardi 17:55                                          |                                                                |                           |                  |               |                |
| Océane Francoeur                                                                                                    |                                                                                                    | 12 mars 2024                                                            | <b>∕</b> ₿                                                     |                           |                  |               |                |
| Océane Francoeur<br>Produits et a<br>FRAIS POUR NO                                                                                                    | Donnement:                                                                                                    | 12 mans 2024<br>③ Mardi 17:55                                           | ₽ 🖗                                                            |                           |                  |               |                |
| Océane Francoeur<br>Produits et a<br>FRAIS POUR No<br>Sapplique à: Océa                                                                                                    | Donnement:<br>DN RÉSIDENT                                                                                                    | 12 mans 2024<br>③ Mardi 17:55                                           | 20,00.5<br>0,00 \$<br>0,00 \$                                  |                           |                  |               |                |
| Océane Francoeur<br>Produits et a<br>FRAIS POUR Né<br>S'applique à: Océa<br>JETON saison o                                                                                                    | DON RÉSIDENT<br>ane Francoeur<br>complète                                                                                                    | 12 mun 2024<br>(2) Mard 17:55<br>S                                      | ▲ 2005<br>0.005                                                |                           |                  |               |                |
| Océane Francoeur<br>Produits et a<br>FRAIS POUR N<br>S'applique à: Océa<br>JETON saison o<br>S'applique à: Océa                                                                                                    | DON RÉSIDENT<br>ON RÉSIDENT<br>ane Francoeur<br>complète<br>ane Francoeur                                                                                          | 12 mus 2024<br>() Merel 17:55<br>S                                      | 2 ĝ 50,00.\$ 0,00\$ 0,00\$ 0,00\$ 10,00\$ 10,00\$ 10,00\$      |                           |                  |               |                |
| Océane Francoeur<br>Produits et a<br>FRAIS POUR NI<br>Sapplique à: Océs<br>JETON saison o<br>Sapplique à: Océs<br>Frais Patinage (                                                                                 | bonnement:<br>DN RÉSIDENT<br>ane Francoeur<br>complète<br>ane Francoeur<br>Canada                                                                                  | 12 mus 2024<br>() Mard 17.55<br>S                                       | 20,00.5<br>0,005<br>0,005<br>0,005<br>0,005                    |                           |                  |               |                |
| Océane Francoeur<br>Produits et a<br>FRAIS POUR Né<br>Sapplique à: Océa<br>Frais Patinage (<br>Sapplique à: Océa                                                                                                   | bonnements<br>DN RÉSIDENT<br>Ine Francoeur<br>complète<br>Ine Francoeur<br>Canada<br>Ine Francoeur                                                                 | 12 mms 2024<br>() Mard 17:55<br>S                                       | 20.005<br>0,005<br>0005<br>0005                                |                           |                  |               |                |
| Océane Francoeur<br>Produits et a<br>FRAIS POUR NG<br>S'applique à: Océa<br>S'applique à: Océa<br>Stapplique à: Océa<br>Stapplique à: Océa<br>Stapplique à: Océa                                                   | bonnement:<br>DN RÉSIDENT<br>ine Franceur<br>complète<br>ine Francoeur<br>Canada<br>ine Francoeur                                                                  | 12 mms 2024<br>() Merd 17:55<br>S                                       | 20,005<br>0,005<br>0,005<br>0,005                              |                           |                  |               |                |
| Océane Francoeur<br>Produits et a<br>FRAIS POUR N<br>S'applique à: Océa<br>JETON saison o<br>S'applique à: Océa<br>Frais Patinage (<br>S'applique à: Océa<br>Information a<br>Information de<br>Resident Ville Men | bonnements<br>DN RÉSIDENT<br>ane Francoeur<br>somplète<br>ane Francoeur<br>Canada<br>ane Francoeur<br>Canada<br>additionnelle<br>Membre additis<br>def?*<br>Patimi | 12 mus 2024<br>Mardi 17:55<br>S<br>S<br>S<br>S<br>S<br>S<br>S<br>S<br>S | 20.004<br>0.005<br>@<br>0.005<br>@<br>0.005<br>@<br>0.005<br>@ |                           |                  |               |                |

6- Finalement dans le détail de facturation assurez-vous que les informations sont exactes et il est important d'appuyer sur Règlement CPA Mercier et de Confirmer. Une fois cette étape terminée, vous pourrez inscrire vos informations de paiement et procéder au paiement de votre inscription.

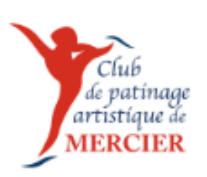

| NOTRE ÉQUIPE 👻 NOS PATINEURS NOS PROGRAMMES 👻 ÉVÈNEJ                                                                                    | AENTS / ACTIVITÉS 🔫    | DÉVELOPPEMENT       | FOIRE AUX QUESTIONS           | INSCRIPTION - | CONTACT |
|----------------------------------------------------------------------------------------------------|------------------------|---------------------|-------------------------------|---------------|---------|
| 1. Votre panier (5 articles)                                                                                                    | 0                      | Sommaire<br>facture | e de la                       | © 7:03        |         |
| 2. Détails de facturation                                                                                                    |                        | P                   | rogrammee (2)                 | 690,00 \$     |         |
| Mes informations de facturation sont différentes de mes informations                                                                    | de contact             | Ab                  | Produits et<br>connements (3) | 0,00\$        |         |
| NOTEZ: si vous payez par carte de crédit, vos informations de facturation de<br>que celles figurant sur vos relevés de carte de crédit. | vivent être les mêrnes |                     | sous-total                    | 690,00 \$     |         |
|                                                                                                    |                        |                     | Total                         | 690,00 \$     | 5       |
| Coordonnées                                                                                                    |                        | *Tous les prix s    | ont en CAD.                   |               |         |
|                                                                                                    |                        |                     | DÉTAILS DE PAIE               | MENT          |         |
|                                                                                                    |                        |                     |                               |               |         |
|                                                                                                    |                        |                     |                               |               |         |
|                                                                                                    |                        |                     |                               |               |         |
| olicy                                                                                                    |                        |                     |                               |               |         |
| euillez consulter ce qui suit en cliquant sur le lien ci-dessous. Policy mar                                                            | qué d'un astérisque    |                     |                               |               |         |
| y est requise pour terminer voire inscription.                                                                                          |                        |                     |                               |               |         |
|                                                                                                    |                        |                     |                               |               |         |
| 💌 Règlements CPA Mercier * 🥏                                                                                                    |                        |                     |                               |               |         |